## Login to TRCC Wireless Network/ Wi-Fi

To login to the TRCC wireless network when on campus, take the following steps. The following steps are for a Windows 10 operating system, but the steps are comparable in older systems.

1. In the bottom right-hand corner of the Task Bar, click the wi-fi symbol. 1:56 PM 6 40) 6/19/2018 2. The wi-fi menu will open. ConnSCU W Cone Ma CSCU 3. Choose by clicking (or touching) the ConnSCU link. Do NOT choose Voice, ConnSCU Guests, or Provision links. ConnSCU Vo ConnSCU Gu CSCU-Provisi 4. The ConnSCU link will expand and give you the option to connect to the ConnSCU network. Make sure the **Connect** Connect autom Automatically check box is checked and then click the **Connect** button. ConnSCU Voice ConnSCU Guest CSCU-Provis 5. A box will expand to allow you to enter ConnSCU your user name and password. Your user Enter your user name is your student ID number (eightdigit number). ConnSCU Voice

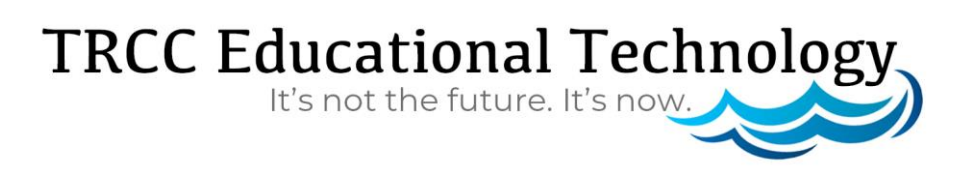

## Login to TRCC Wireless Network/ Wi-Fi

6. You may get a dialog box asking if you are sure you want to connect to the network. Click the **Connect** button.

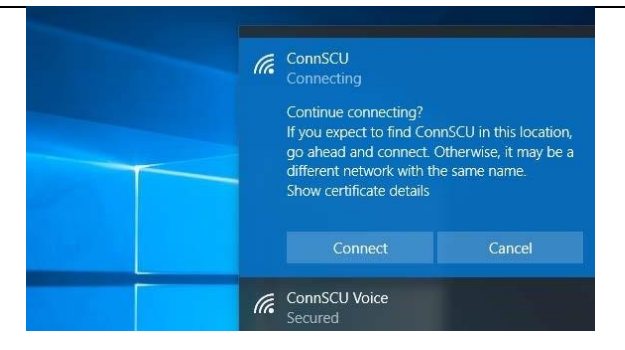

7. When the computer is connected, the menu may remain open. The connection process is done if it shows as **Connected** or **Connected**, **Secured**. Do NOT click the Disconnect button

| Properties |
|------------|
| Disconnect |

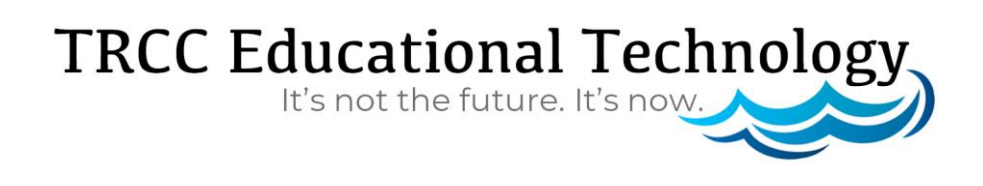